G

# 「20 世紀のドイツの歴史 : 国民社会主義、ホロコースト、抵抗と亡命 1933-1945」 Deutsche Geschichte im 20. Jh.: Nationalsozialismus, Holocaust, Widerstand und Exil 1933-1945 Online

利用マニュアル

2024年4月 丸善雄松堂株式会社

# https://www.degruyter.com/database/ghp/html

# 【データベース概要】

1933 年から 1945 年におよぶナチス・ドイツにおけるナチス党のイデオロギー戦略 やプロパガンダといった政権運営の記録、一方でそのようなナチス・ドイツに対す る抵抗運動の痕跡と、さらにそうした抵抗運動に対する政権側の迫害、国外追放に 関する判決や政令といった記録をデジタル化。約450,000ページ、40,000件におよ ぶ資料を収録しています。20世紀ドイツ史においてもっとも重要かつ特異な時代に ついての重要資料です。

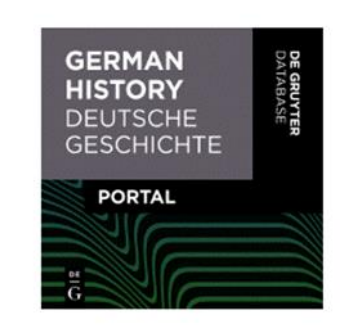

\* Deutsche Geschichte im 20. Jh.: Nationalsozialismus, Holocaust, Widerstand und Exil 1933-1945 Online は、De Gruyter 社 German History Portal にて提供される下記8つのコレクションにて構成さ れます:

- 1. Akten der Partei-Kanzlei der NSDAP NSDAP の記録
- Biographische Handbücher der deutschsprachigen Emigration nach 1933
  ドイツ語圏移住者人名録
- 3. Hitler. Quellen 1924-45 Online ヒトラー・オンライン
- 4. **Nürnberger Dokumentenkartei** ニュルンベルク裁判証拠資料目録
- 5. **Stimmungs- und Lageberichte** 秘密国家警察当局の秘密報告書
- 6. **Tarnschriften 1933 bis 1945** カムフラージュされたレジスタンス関係文書
- 7. **Die Tagebücher von Joseph Goebbels Online** ヨーゼフ・ゲッベルスの日記オンライン
- 8. Widerstand als "Hochverrat" 反逆罪の裁判記録

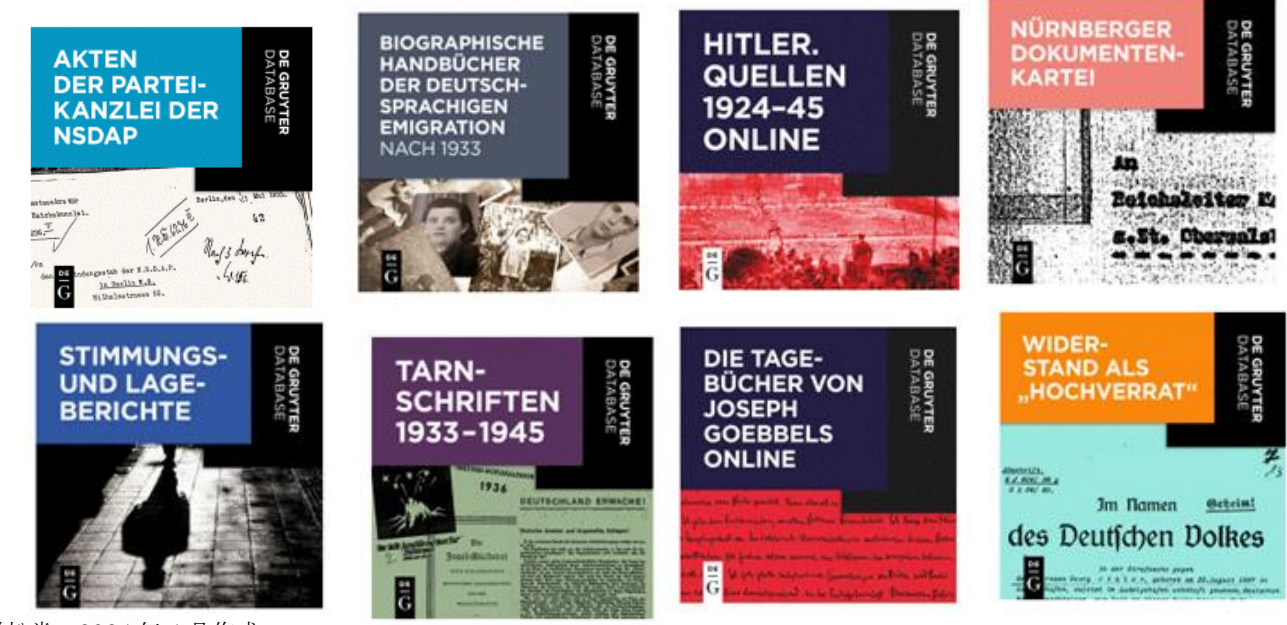

丸善雄松堂 2024年4月作成

# 【利用方法】

① トップページ

画面右上のリンクより、English(英語)/Deutsch(ドイツ語)の切替ができます。(本文は主にドイツ語)

| DE      Fearch Cerman History / Deutsche Geschichte |         |
|-----------------------------------------------------|---------|
|                                                     | English |
|                                                     | Deutsch |

#### ② 詳細検索

画面上部にある簡易検索用の検索窓をクリックすると、下記検索画面が表示されます。

キーワードを入力すると、フルテキスト検索が行われます。検索語を入力し、Search をクリックする か、Enter キーを押してください。検索結果一覧が表示されます。検索結果がゼロだった場合は、エラ ーメッセージが表示されます。

検索するコレクションの選択も可能です。コレクション画面に表示されるタイトルは、ご契約のデータ ベースにより異なります。

| In<br>All portal databases •<br>Search<br>Full Text | プルダウンより検索項目を指定する<br>ことができます | Full Text<br>Title                                                |
|-----------------------------------------------------|-----------------------------|-------------------------------------------------------------------|
| Add row I Add NOT                                   | Cancel Search               | Type<br>Date<br>Place<br>Bibliography<br>Author<br>Entry Language |

# ③ 検索結果一覧

検索結果が一覧で表示されます。一画面あたりの表示件数、 表示順の並び替えを指定できます。検索語句はハイライト表示されます。 表示件数 並び替え 検索結果の絞り込みも可能です。 10 of 54 results for Japan Results per page: 10 Sort by: Relevar ilter Results Search Results List Access QUELLEN 1924-45 ONLINE Licensed content Interview mit Tokio Asahi Shimbun Open access Publicly available ... begründen wird, ist ihre Stellungnahme gegenüber Japan allein bedingt durch den Grad der Unterstützung, die sie in ihrem Kampf um die Revision des Versaller Vertrag-durch Japan erhalten wird .... Durch Artikel 156-156 des Vertrags wurden Japan die ehemaligen deutschen Besitzungen im chinesischen Schartung zugesprochen, die es al 1922 an china zurückgab der Völkerbund überturg den Japanen Tener .... Deshah binsisen wir auch das Motto 'Japan ein Japanen'' anetenen. Wir erkennen an, daß... All available content sprochen, die es aber All content 🗸 Databases All portal databases Akten NSDAP Interview mit The Christian Science Monitor Biographische Handbücher DBE Online ... Great Britain to conclude a pact limiting their naval armaments 6 Mit dem Washingtoner Japan ... .2.1922 hatten die USA, Großbritannien, Frankreich, Italien und Diensttagebuch Wolfram Sievers Die Tagebücher von Joseph Goebbels Onl Handbook Ideologies in NS Handbuch des Antisemitismus QUELLEN 1924-45 ONLINE Historische Bibliographie Hitler. Quellen 1924–45 "Die Südtiroler Frage und das Deutsche Bündnisproblem" Klemperer Online ... Die Vernichtung Deutschlands war nicht englisches, sondern in erster Linie jüdisches Interesse, genauso wie auch heute e ichtung Japans weniger britiscl staatlichen Interessen dient als den weit … … Jude zu genau, daß er in seiner tausendjährigen Anpassung wohl europäische Völker zo unterhi Bastarden zu erziehen vermag, allein einem asiatischen Nationalstaat von der Art Japans … … So hetzt er heute die Völker gegen Japan wege Nürnberger Dokumentenkartei öhlen und zu g eutschland, und so k n Bibl 各検索結果をクリックすると冊子体の該当ペ ージが PDF で表示されます

## ④ 検索結果の絞り込み

検索結果は、収録コレクション、人物、資料の種類、場所、言語などで絞り込みもできます。

例:

| Databases                                   |      | Person                                  |      |
|---------------------------------------------|------|-----------------------------------------|------|
| All portal databases                        |      | Hitler, Adolf                           | 994  |
| Akten NSDAP                                 |      | Churchill, Winston Leonard Spencer      | 440  |
| Biographische Handbücher                    |      | Roosevelt, Franklin Delano              | 433  |
| DBE Online                                  |      | Göring, Hermann                         | 303  |
| Diensttagebuch Wolfram Sievers              |      | Stalin, Josif Wissarionowitsch Josif Wi | 297  |
| 📰 Die Tagebücher von Joseph Goebbels Online |      | Mussolini, Benito                       | 283  |
| Handbook Ideologies in NS                   |      | Goebbels, Magda geb. Ritschel gesch     | 252  |
| Handbuch des Antisemitismus                 |      | Rommel, Erwin                           | 213  |
| IIII Historische Bibliographie              |      | Ribbentrop, Joachim von                 | 152  |
| Hitler. Quellen 1924–45                     |      | Speer, Albert                           | 150  |
| Klemperer Online                            |      | Show more 👻                             |      |
| 🔟 Nürnberger Dokumentenkartei               |      |                                         |      |
| 💹 Singerman Bibliography                    |      |                                         |      |
| 💮 Stimmungs- und Lageberichte               |      | Туре                                    |      |
| Tagesrapporte Wien Online                   |      | Tagebucheintrag                         | 956  |
| Tarnschriften 1933-1945                     |      | Person                                  | 692  |
| 📃 Vertreibungen aus dt. Universitäten im NS |      | Artikel / Article                       | 635  |
| Widerstand als "Hochverrat"                 |      | Monographie / Monograph                 | 414  |
|                                             |      | Tarnschrift                             | 339  |
| Place                                       |      | Stimmungs-/Lagebericht                  | 313  |
| Berlin                                      | 1032 | Justizakte                              | 284  |
| London                                      | 770  | Sachakte                                | 230  |
| Moskau                                      | 516  | Sammelband / Collection                 | 141  |
| München                                     | 427  | Rede/Aufzeichnung                       | 64   |
| Paris                                       | 347  | Show more 👻                             |      |
| Wien                                        | 326  |                                         |      |
| Washington                                  | 224  | Entry Janguaga                          |      |
| Tokio                                       | 215  |                                         |      |
| Hamburg                                     | 201  | Deutsch / German                        | 2705 |
| Leningrad                                   | 199  | Englisch / English                      | 250  |
| Show more 👻                                 |      |                                         |      |

- ◆コレクションのひとつを選択し、選択したコレクションのみを利用することも可能です。
- ↓ 「DATABASES」のタブから、コレクションを選択

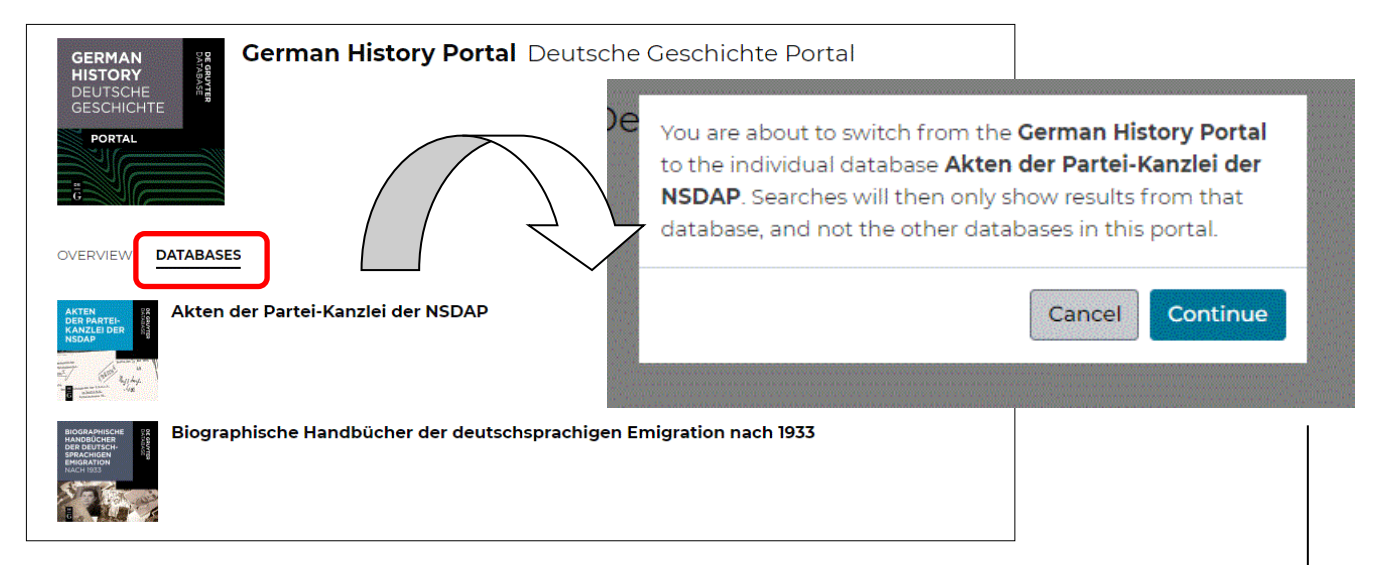

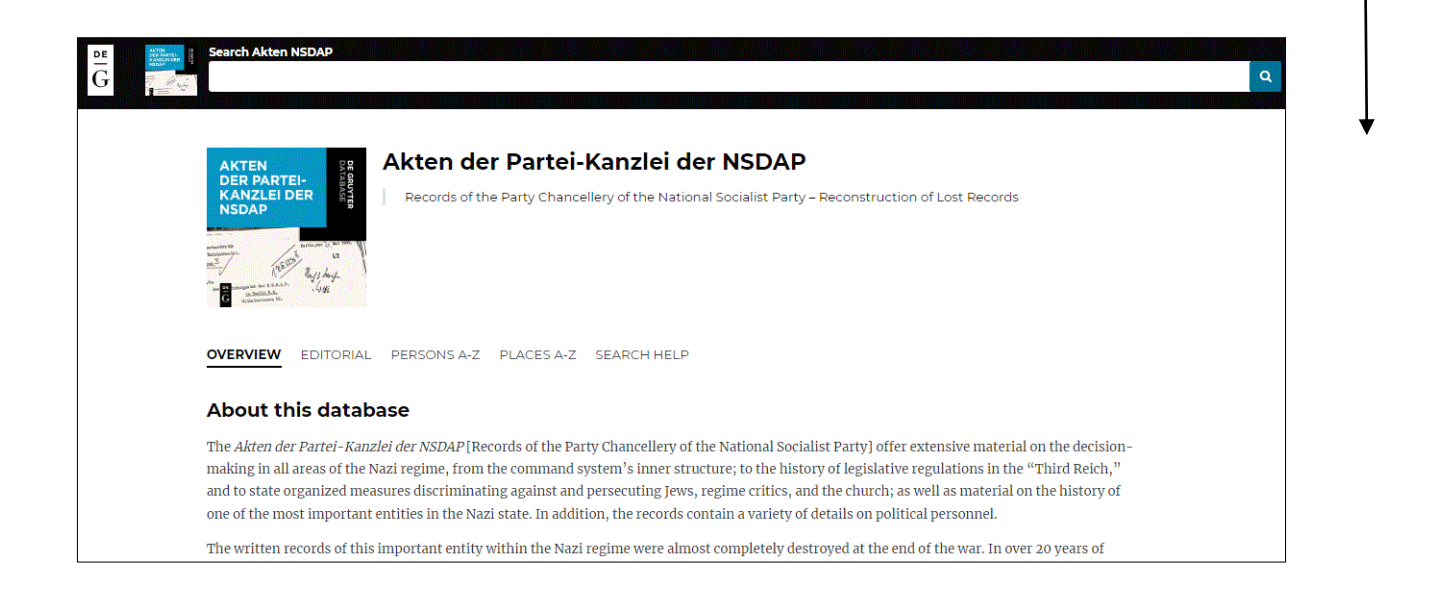

検索のコツ

### ◎ 大文字・小文字は区別しません。

pascal は、「pascal」または「Pascal」を含む記事を検索します

◎ **一語以上の検索**: ブール演算子(AND, OR, NOT)に対応しています。

例: Vietnam AND Children =両方の単語が含まれる資料を検索。

Vietnam OR Children=いずれかの単語が含まれる資料を検索。

Vietnam NOT Children = Vietnam は含むが、Children は含まない資料を検索。

ブール演算子を用いない場合(スペース)は、AND として検索されます。

### **◎ ワイルドカード**

?と\*があります。?は、一文字を表し、\*は複数文字を表します。ただし、ワイルドカードは、フレーズ 検索では利用できません。

例: adeno\* は、adenovirus, adenocarcinoma, adenohypophysis, adenosine 等も検索します。

b?nd は、bond、bend、band、bind 等も検索します。

\*ism は、modernism、realism、relativism、等も検索します。

### ◎ フレーズ検索

2単語以上を1つのフレーズとして検索する場合は、フレーズをダブルクォーテーションでくくります。 フレーズ検索では、AND、OR、NOT はブール演算子としては扱われず、またストップワードも除外さ れません。

例: "computational linguistics" は、この2単語がフレーズとしてあらわれる文書のみを検索します。 computational linguistics は、この2単語両方が含まれる文書を検索します。単語間の距離が離れて いる文書も含みます。

#### ◎ ストップワード

冠詞、代名詞、その他の頻繁に使用される用語は、ストップワードとして、通常は検索から除外されま す。フレーズ検索では、除外されません。

#### ◎ 特殊文字/ウムラウト

ウムラウトや「ß」も使用できます。ウムラウトの有無は区別されません。 例: $\ddot{a}/a$ のどちらを入力しても、 $\ddot{a}/a$ を検索します。